## My Payments Plus Registration Directions

\_\_\_\_\_

| Your Name                                             |                           |            |
|-------------------------------------------------------|---------------------------|------------|
| First name:                                           |                           |            |
| Your Address                                          |                           |            |
| Street address:                                       | _                         |            |
|                                                       | Apartment/Building/Suite: |            |
|                                                       | City:                     |            |
| nia (PA) 🗸                                            | State:                    | Pennsylva  |
|                                                       | ZIP Code:                 |            |
|                                                       | Your Phone Number         |            |
|                                                       |                           |            |
| Evening phone number:                                 |                           | _          |
| Your E-mail                                           |                           |            |
|                                                       |                           |            |
|                                                       | <u>E-mail:</u>            |            |
| mail.com)                                             | (Example:                 | jdoe@mye   |
|                                                       | Confirm E-mail:           |            |
|                                                       |                           |            |
|                                                       | Your Email Updates        |            |
| tas fenes como Chudestis district and McDacesetaDire. | Ronaica insortant a       | esell unde |
|                                                       |                           |            |
|                                                       |                           |            |

## Your Username

| <u>Choose a username to use for MvPavmentsPlus</u> . The usernau                                                                                                    | ne can contain both letters and numbers (e.a.                                                                    |
|----------------------------------------------------------------------------------------------------|----------------------------------------------------------------------------------------------------|
|                                                                                                    |                                                                                                    |
| Userpame                                                                                                    | (ROIDO advisoritance)                                                                                            |
|                                                                                                    |                                                                                                    |
|                                                                                                    |                                                                                                    |
|                                                                                                    | Your Dassued                                                                                                    |
| us. Passwords are CASE SENSITIVE.                                                                                                    | Chouse a passward to use for MyPaymentsPl                                                                        |
| umber a <u>nd 1</u> lefter and roust be at least 7 characters (                                                                                                    | ong                                                                                                    |
|                                                                                                    |                                                                                                    |
|                                                                                                    |                                                                                                    |
|                                                                                                    |                                                                                                    |
|                                                                                                    |                                                                                                    |
|                                                                                                    |                                                                                                    |
|                                                                                                    |                                                                                                    |
| Your Username                                                                                                    |                                                                                                    |
| and and the state of the state of the state | การโนสรรณ (แต่น่าว่ามีการการและ <b>การแก่นการ)</b> เริ่ม                                                         |
|                                                                                                    |                                                                                                    |
| Username: 0                                                                                                    | -100 characters)                                                                                                 |
|                                                                                                    |                                                                                                    |
|                                                                                                    |                                                                                                    |
| Your Password                                                                                                    |                                                                                                    |
|                                                                                                    |                                                                                                    |
|                                                                                                    | and the second second second second second second second second second second second second second second second |
|                                                                                                    |                                                                                                    |
| (7-20 characters)                                                                                                    | Select a Password:                                                                                               |
| (, zo characters)                                                                                                    |                                                                                                    |
|                                                                                                    | Confirm Password                                                                                                 |
|                                                                                                    |                                                                                                    |
| Nevt                                                                                                    |                                                                                                    |
|                                                                                                    |                                                                                                    |
|                                                                                                    |                                                                                                    |
|                                                                                                    |                                                                                                    |
| Edit                                                                                                    |                                                                                                    |
|                                                                                                    |                                                                                                    |
|                                                                                                    |                                                                                                    |